## Lenovo

# Lenovo ThinkSystem SR650 and DataCore Software Validation Tests

Shows which ThinkSystem servers and storage are now DataCore Ready Describes the functional tests that were performed

Details the ThinkSystem DS6200 Storage Array certification Provides assurance that ThinkSystem hardware is suitable for a DataCore solution

Manny Cabezas Bob Strachan Khalid Ansari

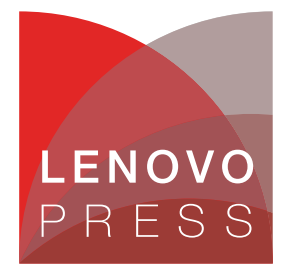

## Abstract

The document describes the functional tests performed and the test environment used in achieving DataCore Ready certification based on Lenovo® ThinkSystem<sup>™</sup> servers and Lenovo DS6200 Storage.

This document is intended for technical personnel who are interested in the details behind the ThinkSystem and DataCore validation testing. This includes Lenovo and Business Partner presales engineers, DataCore Solution Architects, Lenovo and DataCore customer support engineers, and technical experts working at our customers.

At Lenovo Press, we bring together experts to produce technical publications around topics of importance to you, providing information and best practices for using Lenovo products and solutions to solve IT challenges.

See a list of our most recent publications at the Lenovo Press web site:

#### http://lenovopress.com

**Do you have the latest version?** We update our papers from time to time, so check whether you have the latest version of this document by clicking the **Check for Updates** button on the front page of the PDF. Pressing this button will take you to a web page that will tell you if you are reading the latest version of the document and give you a link to the latest if needed. While you're there, you can also sign up to get notified via email whenever we make an update.

### Contents

| ntroduction          | 3 |
|----------------------|---|
| Component overview   | 3 |
| Detailed components  | 4 |
| unctional tests      | 6 |
| Conclusion           | 2 |
| Additional resources | 2 |
| Nuthors              | 3 |
| lotices              | 4 |
| rademarks            | 5 |

#### Introduction

Lenovo and DataCore have successfully conducted a series of tests to certify Software-Defined Storage solutions based on Lenovo ThinkSystem servers and DataCore Software. Two SR650 servers running DataCore SANsymphony software were used for functional verification. In addition, Lenovo DS6200 Storage Array was successfully certified as a shared external storage array attached to both DataCore nodes. Testing was performed at the Lenovo lab facility in Morrisville, North Carolina in May 2018.

These validation tests are designed to provide customers assurance and confidence that SDS solutions based on Lenovo ThinkSystem servers and DataCore software have been thoroughly tested and have successfully gone through the strict DataCore Ready certification process.

Lenovo ThinkSystem servers and DataCore software provide customers with a powerful set of Software Defined Storage solutions delivering unique value in terms of extreme high performance, no single point of failure deployments and advanced functionality. These solutions are helping customer take their new or existing storage environments to a new level while providing a solid infrastructure designed to manage growth over a long period of time.

#### **Component overview**

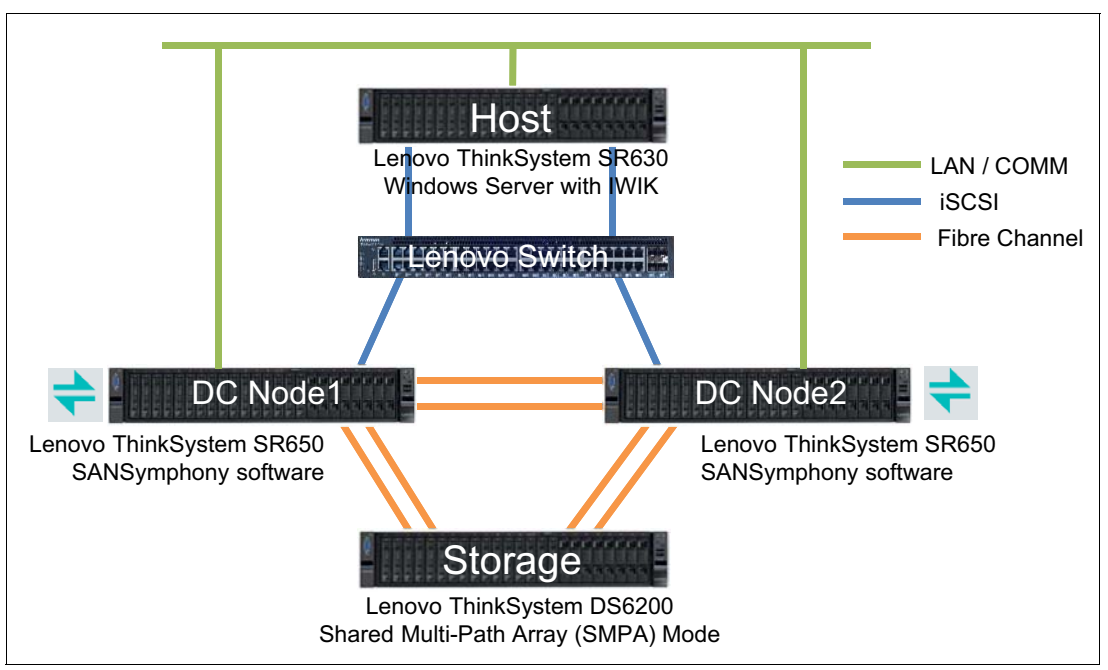

Figure 1 shows the test environment used for the Lenovo ThinkSystem and DataCore software functional tests.

Figure 1 Lenovo – DataCore Test Environment

The key components are:

- 1x Windows Server as Host / Load Generator (iSCSI connectivity)
- 2x Lenovo ThinkSystem SR650 Servers as DataCore nodes (Fibre Channel connectivity for node mirroring)

 1x Lenovo ThinkSystem DS6200 Storage Array (Fibre Channel connectivity to DataCore nodes)

#### **Detailed components**

This section provides a detailed view of the Lenovo ThinkSystem servers and DataCore software components used during the DataCore Ready certification tests.

Table 1 lists the components in the host system.

Table 1 Lenovo ThinkSystem SR630 components as Host System

| Component                         | Host System                              |  |  |
|-----------------------------------|------------------------------------------|--|--|
| Server                            |                                          |  |  |
| Server Name                       | 7X02-J10026NL                            |  |  |
| Server Make/Model                 | Lenovo ThinkSystem SR630                 |  |  |
| Motherboard BIOS revision         | IVE116S-1.20                             |  |  |
| OS - Type (e.g. MS, AIX, SOLARIS) | Windows Server 2016                      |  |  |
| Fibre Channel HBAs                |                                          |  |  |
| Multi-pathing solution used       | DataCore WIK 4.0.2                       |  |  |
| SAN attached Ethernet Ports       |                                          |  |  |
| Number of Ports                   | 2                                        |  |  |
| NIC Make/Model                    | Intel Ethernet Connection X722 for 10GbE |  |  |
| Software iSCSI Driver             | Windows 2016 MS iSCSI initiator          |  |  |
| Multi-pathing solution used       | WIK 4.0.2                                |  |  |
| Teaming Used (Yes/No)             | No                                       |  |  |

Table 2 lists the components of the DataCore Nodes.

Table 2 Lenovo ThinkSystem SR650 components as DataCore Nodes

| DataCore Server                                 | VHost or DS #1                                                                      | VHost or DS #2                                                                      |
|-------------------------------------------------|-------------------------------------------------------------------------------------|-------------------------------------------------------------------------------------|
| Server Name                                     | WIN-FKL5AUBA5D6                                                                     | WIN-PECK0O4D6G2                                                                     |
| Manufacturer / Model                            | Lenovo ThinkSystem SR650 server                                                     | Lenovo ThinkSystem SR650 server                                                     |
| CPU (speed, type and count)                     | Intel Xeon Gold 6148 CPU @<br>2.40GHz, 2394 MHz, 20 cores, 40<br>logical processors | Intel Xeon Gold 6148 CPU @<br>2.40GHz, 2394 MHz, 20 cores, 40<br>logical processors |
| Memory (Quantity)                               | 768 GB                                                                              | 768 GB                                                                              |
| UPS (Y/N)                                       | House                                                                               | House                                                                               |
| Slot #1: NIC/HBA<br>(Make/Model,FW,driver,Type) | QLogic QLE-2742                                                                     | QLogic QLE-2742                                                                     |
| Slot #2: NIC/HBA<br>(Make/Model,FW,driver,Type) | QLogic QLE-2662                                                                     | QLogic QLE-2662                                                                     |

| DataCore Server                    | VHost or DS #1 | VHost or DS #2 |
|------------------------------------|----------------|----------------|
| NIC Teaming Y/N (if Y which ports) | Ν              | Ν              |

Table 3 lists the DataCore Software on each node.

Table 3 DataCore software components used

| DataCore Options         | DataCore Node 1              | DataCore Node 2              |  |
|--------------------------|------------------------------|------------------------------|--|
| DataCore Product/Version | SANsymphony 10 PSP7 Update 1 | SANsymphony 10 PSP7 Update 1 |  |
| FC                       | Included                     | Included                     |  |

Table 4 lists the configuration of the Lenovo DS6200 Storage Array.

Table 4 Lenovo DS6200 Storage Array configuration

| Lenovo                  | DataCore Node 1             | DataCore Node 2             |
|-------------------------|-----------------------------|-----------------------------|
| Make / Model            | Lenovo DS6200 Storage Array | Lenovo DS6200 Storage Array |
| Controller Firmware     | G250R007                    | G250R007                    |
| Cache Size              | 16GB                        | 16GB                        |
| Number of Controllers   | 2                           | 2                           |
| Number of Ports         | 4                           | 4                           |
| Number of RAID sets     | 1                           | 1                           |
| RAID set N              | See Table 5                 | See Table 5                 |
| Number of LUNs/RAID set | 2 LUNs, 1 RAID sets         | 2 LUNs, 1 RAID sets         |

 Table 5
 Lenovo DS6200 Storage Array detailed view

| Controller ID: A                      | Controller ID: B                      |
|---------------------------------------|---------------------------------------|
| Serial Number: 11S01DC512Y010DH768028 | Serial Number: 11S01DC512Y010DH76801D |
| Hardware Version: 5.0                 | Hardware Version: 5.0                 |
| CPLD Version: 3.6                     | CPLD Version: 3.6                     |
| MAC Address: 00:C0:FF:29:66:1E        | MAC Address: 00:C0:FF:29:66:4E        |
| WWNN: 208000C0FF2992B1                | WWNN: 208000C0FF2992B1                |
| IP Address: 172.70.70.68              | IP Address: 172.70.70.69              |
| IP Subnet Mask: 255.255.255.0         | IP Subnet Mask: 255.255.255.0         |
| IP Gateway: 172.70.70.1               | IP Gateway: 172.70.70.1               |
| Disks: 24                             | Disks: 24                             |
| Virtual Pools: 2                      | Virtual Pools: 2                      |
| Disk Groups: 12                       | Disk Groups: 12m                      |
| System Cache Memory (MB): 16384       | System Cache Memory (MB): 16384       |
| Host Ports: 4                         | Host Ports: 4                         |

| Controller ID: A                              | Controller ID: B                              |  |
|-----------------------------------------------|-----------------------------------------------|--|
| Disk Channels: 2                              | Disk Channels: 2                              |  |
| Disk Bus Type: SAS                            | Disk Bus Type: SAS                            |  |
| Status: Operational                           | Status: Operational                           |  |
| Failed Over to This Controller: No            | Failed Over to This Controller: No            |  |
| Fail Over Reason: Not applicable              | Fail Over Reason: Not applicable              |  |
| Multi-core: Enabled                           | Multi-core: Enabled                           |  |
| Health: OK                                    | Health: OK                                    |  |
| Health Reason:                                | Health Reason:                                |  |
| Health Recommendation:                        | Health Recommendation:                        |  |
| Position: Top                                 | Position: Bottom                              |  |
| Phy Isolation: Enabled                        | Phy Isolation: Enabled                        |  |
| Controller Redundancy Mode: Active-Active ULP | Controller Redundancy Mode: Active-Active ULP |  |
| Controller Redundancy Status: Redundant       | Controller Redundancy Status: Redundant       |  |

#### **Functional tests**

This section provides the Functional Test Plan (FTP) used to validate the functionality of DataCore software on Lenovo ThinkSystem servers required to achieve DataCore Ready certification.

#### Single non-mirrored vDisk

This section describes the single non-mirrored vDisk functional tests performed.

DataCore Node: WIN-FKL5AUBA5D6 Host server: WIN-PECK0O4D6G2 Customer Name: Lenovo Certified Installer: Bob Strachan

Table 6 Single non-mirrored vDisk functional test

| Step | What to do                                | Where to do it                    | What to look for                                                       | Status    |
|------|-------------------------------------------|-----------------------------------|------------------------------------------------------------------------|-----------|
| 1    | Create a Test Pool                        | SANsymphony Management<br>Console | Status Running                                                         | Completed |
| 2    | Add a raw disk to Test Pool               | SANsymphony Management<br>Console | Available pool space = ~98%                                            | Completed |
| 3    | Create a 2TB virtual disk                 | SANsymphony Management<br>Console | Configuration successfully applied                                     | Completed |
| 4    | Serve the virtual disk to the host server | SANsymphony Management<br>Console | Verify virtual disk status reads<br>as follows:<br>Status = Up to date | Completed |

| Step | What to do                                                                                                    | Where to do it         | What to look for                                                                                                    | Status    |
|------|----------------------------------------------------------------------------------------------------|------------------------|----------------------------------------------------------------------------------------------------|-----------|
| 5    | Verify the Host sees the virtual disk                                                                                              | Host / Disk Management | View the properties of LUN to<br>ensure the virtual disk is<br>assigned to appropriate Host<br>and is approximately 2TB. | Completed |
| 6    | Partition, format and mount the new virtual disk                                                                                   | Host / Disk Management | The virtual disk is successfully partitioned.                                                                            | Completed |
| 7    | Copy an amount of data to the<br>new disk less than or equal to<br>the physical space available<br>of the disk assigned in step 2. | Host / Disk Management | Check the Pool Usage                                                                                                    | Completed |

#### **DataCore MPIO**

Table 7 describes the DataCore Multi-Path I/O (MPIO) functional tests performed.

 Table 7
 DataCore MPIO functional test

| Step                           | What to do                                                                                                    | Where to do it                                                        | What to look for                                                                                                    | Status                        |
|--------------------------------|----------------------------------------------------------------------------------------------------|-----------------------------------------------------------------------|----------------------------------------------------------------------------------------------------|-------------------------------|
| 1                              | Configure a 10GB<br>mirrored vdisk. Serve up<br>the mirrored vdisk to the<br>Host down 2 separate<br>paths.                                                                                        | DataCore Node1 (active) /<br>Virtual Disks                            | After a few moments the mirrored<br>vdisk Mirror status will read as follows:<br>Status = Redundancy Failed                       | Completed                     |
| 2                              | View the mirrored vdisk status.                                                                                                    | Virtual Disks / this new<br>Virtual Disk / Info Tab                   | Status changes very quickly, it will<br>show: Full Recovery Pending, In Full<br>Recovery, then Up to Date                         | Completed                     |
| 3                              | Verify the Host sees the served mirrored vdisk.                                                                                                    | Host                                                                  | A new 10 GB vdisk is visible                                                                                                    | Completed                     |
| 4                              | Partition, format and<br>mount the new mirrored<br>vdisk.                                                                                                    | Host                                                                  | The mirrored vdisk is successfully formatted.                                                                                     | Completed                     |
| 5                              | Open MPIO Console.                                                                                                    | Host / MPIO Console /<br>Volumes                                      | Verify that the mirrored vdisk has two<br>paths. Ensure DataCore Server1 Path<br>is active and DataCore Node2 path is<br>passive. | Completed                     |
| The fol<br>file cop<br>to Data | llowing steps 6, 7 and 8 need<br>by. Close all unrelated window<br>aCore Node2 (standby) path.                                                                                                    | to occur during the file copy<br>s and applications. During the       | (step 6). Read steps 6, 7 and 8 before the file copy (Host), DataCore Node1 (active)                                              | e start of the will fail-over |
| 6                              | Copy data (or send<br>continuous IO) that does<br>not exceed the size of the<br>vdisk. The file-copy will be<br>used to generate data<br>activity during any<br>fail-over and recovery<br>process. | Host                                                                  | Verify that the data transfer/file copy is occurring.                                                                             | Completed                     |
| 7                              | Simulate a failure by<br>"Stopping" DataCore<br>Node1 (active) during the<br>file transfer.                                                                                                    | Right-Click on DataCore<br>Node1 (active) / "Stop<br>DataCore Server" | DataCore Node1 is stopped.                                                                                                    | Completed                     |

| Step | What to do                                                                                                 | Where to do it                                                | What to look for                                                                                                    | Status    |
|------|----------------------------------------------------------------------------------------------------|---------------------------------------------------------------|----------------------------------------------------------------------------------------------------|-----------|
| 8    | View the mirrored vdisk status.                                                                            | Virtual Disks / this new<br>Virtual Disk / Info Tab           | The Info Tab will read as follows:<br>Status = Redundancy Failed Stopped<br>Server Data Status: Log recovery<br>pending. On the running Server Data<br>Status: Up to Date Host Access:<br>Read/Write                                                                            | Completed |
| 9    | Verify the served MPIO<br>path on DataCore Node1<br>has failed-over to the<br>DataCore Node2 MPIO<br>path. | Host / MPIO Console /<br>Volumes                              | Ensure the MPIO path status on both<br>DataCore Servers reads as follows:<br>DataCore Node1 STATE = Failed or<br>path is removed. DataCore Node2<br>STATE = Active. "MPIO Management"<br>refresh maybe required.                                                                | Completed |
| 10   | "Start" DataCore Node1,<br>to initiate mirror recovery.                                                    | Right-Click on DataCore<br>Node1 / "Start DataCore<br>Server" | DataCore Node1 is started.                                                                                                    | Completed |
| 11   | View the mirrored vdisk status.                                                                            | Virtual Disks / this new<br>Virtual Disk / Info Tab           | The recovery back to the mirror can<br>take up to several minutes.<br>The Info tab will display as follows:<br>Status = Redundancy failed<br>Diagnostic = In Log Recovery.<br>After the recovery is complete, the<br>status window will read as follows:<br>Status = Up to Date | Completed |
| 12   | Refresh MPIO<br>Management and ensure<br>2 MPIO paths are<br>available and online.                         | Host / MPIO Console /<br>Volumes                              | Both MPIO paths are online.                                                                                                    | Completed |
| 13   | Verify MPIO path states<br>on DataCore Node1 and<br>DataCore Node2.                                        | Host / MPIO Console /<br>Volumes                              | Ensure the MPIO path status on<br>DataCore Servers reads as follows:<br>DataCore Node1 STATE = Active<br>DataCore Node2 STATE = Passive<br>Note: failback is a timed process,<br>please be patient and an "MPIO<br>Management" refresh may be<br>required.                      | Completed |
| 14   | View the data content of the mirrored vdisk                                                                | Host                                                          | Ensure the data content of the<br>mirrored vdisk is valid. The data<br>should match what was previously<br>copied in step 6.                                                                                                    | Completed |

#### Reboot

Table 8 describes the Reboot functional tests performed.

| Table 8 | Reboot fu | nctional | test |
|---------|-----------|----------|------|
| rabic 0 | 110000110 | nouonai  | 1001 |

| Step | What to do                                                                                                    | Where to do it                                                                  | What to look for                                                                     | Status    |
|------|----------------------------------------------------------------------------------------------------|---------------------------------------------------------------------------------|--------------------------------------------------------------------------------------|-----------|
| 1    | Copy data (or send continuous<br>IO) that does not exceed the<br>size of the vdisk. The file-copy<br>will be used to generate data<br>activity during any fail-over<br>and recovery process. | Host                                                                            | Host can write without failures                                                      | Completed |
| 2    | Stop DataCore Node1                                                                                                    | SANsymphony Management<br>Console > Select Server name<br>> Right-click > Stop  | Host can write without failures.<br>NOTE: IO may pause during<br>failover operations | Completed |
| 3    | Reboot DataCore Node1                                                                                                    | Operating System                                                                | Host can write without failures.<br>Paths are removed from the<br>Host.              | Completed |
| 4    | Start DataCore Node1                                                                                                    | SANsymphony Management<br>Console > Select Server name<br>> Right-click > Start | Host can write without failures                                                      | Completed |
| 5    | Wait for vdisk status to<br>become up-to-date                                                                                                    |                                                                                 | Host has found all paths to the vdisk                                                | Completed |
| 6    | Stop DataCore Node2                                                                                                    | SANsymphony Management<br>Console > Select Server name<br>> Right-click > Stop  | Host can write without failures.<br>NOTE: IO may pause during<br>failover operations | Completed |
| 7    | Reboot DataCore Node2                                                                                                    | Operating System                                                                | Host can write without failures.<br>Paths are removed from the<br>Host.              | Completed |
| 8    | Start DataCore Node2                                                                                                    | SANsymphony Management<br>Console > Select Server name<br>> Right-click > Start | Host can write without failures                                                      | Completed |
| 9    | Wait for vdisk status to<br>become up-to-date                                                                                                    |                                                                                 |                                                                                      | Completed |

#### DataCore Support Bundles Upload

Table 9 describes the DataCore support bundles upload functional tests performed.

| Step | What to do                   | Where to do it                    | What to look for                                                                          | Status    |
|------|------------------------------|-----------------------------------|-------------------------------------------------------------------------------------------|-----------|
| 1    | Select Upload Support Bundle | SANsymphony Management<br>Console | Must use the incident number<br>that was created for the<br>Customer Information incident | Completed |
| 2    | Verify the upload completes  | SANsymphony Management<br>Console | Look in the event log and verify the upload has completed                                 | Completed |

Table 9 DataCore support bundles upload functional test

#### SMPA (Shared Multi Port Array) Basic Tests

Table 10 describes the Shared Multi-Port Array (SMPA) functional tests performed.

DataCore Node1: WIN-FKL5AUBA5D6 DataCore Node2: WIN-PECK0O4D6G2 Array Model: Lenovo DS6200 Certified Installer: Bob Strachan

| Step | What to do                                                                        | Where to do it                                                                                 | What to look for                                                                                                    | Status    |
|------|-----------------------------------------------------------------------------------|------------------------------------------------------------------------------------------------|----------------------------------------------------------------------------------------------------|-----------|
| 1    | Present LUNs from a SMPA to<br>all SANsymphony servers that<br>will share the LUN | On the array                                                                                   | Array software shows LUNs mapped                                                                                                    | Completed |
| 2    | Rescan for LUNs on<br>DataCore Servers                                            | SANsymphony Management<br>Console > Select each Server<br>name > Right-click > Rescan<br>Ports | Physical Disk should now be present in the UI                                                                                                    | Completed |
| 3    | Create a shared pool                                                              | SANsymphony Management<br>Console > Disk Pools                                                 | Pool should be created and<br>visible on all servers NOTE:<br>Pool will be in reclamation use<br>small LUNs to minimize the<br>time for pool initialization. | Completed |
| 4    | Create a Single<br>(non-mirrored) vdisk from<br>DataCore Node1                    | SANsymphony Management<br>Console                                                              | The vdisk is successfully<br>created and up-to-date                                                                                                    | Completed |
| 5    | Serve the vdisk to a Host                                                         | SANsymphony Management<br>Console > Hosts                                                      | Discover the disk on the Host and write to it                                                                                                    | Completed |
|      | What to Do                                                                        | Where to Do It                                                                                 | What to Look For                                                                                                    | •         |
| 6    | Create a Single<br>(non-mirrored) vdisk from<br>DataCore Node2                    | SANsymphony Management<br>Console                                                              | The vdisk is successfully<br>created and up-to-date                                                                                                    | Completed |
| 7    | Serve the vdisk to a Host                                                         | SANsymphony Management<br>Console > Hosts                                                      | Discover the disk on the Host and write to it                                                                                                    | Completed |
| 8    | Create a Single<br>(non-mirrored) vdisk from<br>DataCore Node N+1                 | SANsymphony Management<br>Console                                                              | The vdisk is successfully<br>created and up-to-date                                                                                                    | Completed |
| 9    | Serve the vdisk to a Host                                                         | SANsymphony Management<br>Console > Hosts                                                      | Discover the disk on the Host and write to it                                                                                                    | Completed |
| 10   | Create a Dual (mirrored) vdisk<br>from DataCore Node1                             | SANsymphony Management<br>Console                                                              | The vdisk is successfully<br>created and up-to-date                                                                                                    | Completed |
| 11   | Serve the vdisk to a Host                                                         | SANsymphony Management<br>Console > Hosts                                                      | Discover the disk on the Host and write to it                                                                                                    | Completed |
| 12   | Create a Dual (mirrored) vdisk<br>from DataCore Node2                             | SANsymphony Management<br>Console                                                              | The vdisk is successfully created and up-to-date                                                                                                    | Completed |
| 13   | Serve the vdisk to a Host                                                         | SANsymphony Management<br>Console > Hosts                                                      | Discover the disk on the Host<br>and write to it                                                                                                    | Completed |

Table 10 Shared Multi Port Array (SMPA) functional test

| Step | What to do                                               | Where to do it                            | What to look for                                    | Status |
|------|----------------------------------------------------------|-------------------------------------------|-----------------------------------------------------|--------|
| 14   | Create a Dual (mirrored) vdisk<br>from DataCore Node N+1 | SANsymphony Management<br>Console         | The vDisk is successfully<br>created and up-to-date |        |
| 15   | Serve the vdisk to a Host                                | SANsymphony Management<br>Console > Hosts | Discover the disk on the Host and write to it       |        |

#### SMPA Add Disk

Table 11 describes the Shared Multi-Port Array (SMPA) Add Disk functional tests performed.

Table 11 Shared Multi Port Array (SMPA) Add Disk functional test

| Step | What to do                                                                       | Where to do it                                                                                 | What to look for                                                                                  | Status    |
|------|----------------------------------------------------------------------------------|------------------------------------------------------------------------------------------------|---------------------------------------------------------------------------------------------------|-----------|
| 1    | Present a new LUN from a SMPA to all SANsymphony servers that will share the LUN | On the array                                                                                   | Array software shows LUNs mapped                                                                  | Completed |
| 2    | Rescan for LUNs on DataCore<br>Servers                                           | SANsymphony Management<br>Console > Select each Server<br>name > Right-click > Rescan<br>Ports | Physical Disk should now be<br>present in the UI under<br>Physical Disks                          | Completed |
| 3    | Assign new LUN to existing<br>shared pool on authorized<br>DataCore servers      | SANsymphony Management<br>Console                                                              | Pool should be created and<br>visible on all servers NOTE:<br>new LUN will go into<br>reclamation | Completed |

#### **SMPA MPIO Tests**

Table 12 describes the Shared Multi-Port Array (SMPA) Multi-Path I/O (MPIO) functional tests performed.

| Step | What to do                                                                             | Where to do it                                                                                 | What to look for                                                                           | Status    |
|------|----------------------------------------------------------------------------------------|------------------------------------------------------------------------------------------------|--------------------------------------------------------------------------------------------|-----------|
| 1    | Send continuous IO from Host to Dual vdisk                                             | Host                                                                                           | Host can write without failures                                                            | Completed |
| 2    | Disconnect a path to the<br>Shared Storage from<br>DataCore Node1 used in the<br>vdisk | Switch/Cable                                                                                   | Host can write without failures<br>(NOTE: Host IO may pause<br>during failover operations) | Completed |
| 3    | Replace disconnected path                                                              | Switch/Cable                                                                                   | Host can write without failures                                                            | Completed |
| 4    | Rescan for LUNs on DataCore<br>Servers                                                 | SANsymphony Management<br>Console > Select each Server<br>name > Right-click > Rescan<br>Ports | Path should return to the storage. Verify in the appropriate UI                            | Completed |
| 5    | Disconnect a path to Shared<br>Storage from DataCore<br>Node2 used in the vdisk        | Switch/Cable                                                                                   | Host can write without failures<br>(NOTE: Host IO may pause<br>during failover operations) | Completed |
| 6    | Disconnect all paths to Shared<br>Storage on DataCore Node2<br>used in the vdisk       | Switch/Cable                                                                                   | Host can write without failures<br>(NOTE: Host IO may pause<br>during failover operations) | Completed |

 Table 12
 Shared Multi Port Array (SMPA) MPIO functional test

| Step | What to do                                                                           | Where to do it                                                                                 | What to look for                                                                           | Status    |
|------|--------------------------------------------------------------------------------------|------------------------------------------------------------------------------------------------|--------------------------------------------------------------------------------------------|-----------|
| 7    | Replace all disconnected paths                                                       | Switch/Cable                                                                                   | Host can write without failures                                                            | Completed |
| 8    | Rescan for LUNs on DataCore<br>Nodes                                                 | SANsymphony Management<br>Console > Select each Server<br>name > Right-click > Rescan<br>Ports | Paths should return to the storage. Verify in the appropriate UI                           | Completed |
|      | What to Do                                                                           | Where to Do It                                                                                 | What to Look For                                                                           | Completed |
| 9    | Disconnect all paths to Shared<br>Storage to a particular<br>Controller on the array | Switch/Cable                                                                                   | Host can write without failures<br>(NOTE: Host IO may pause<br>during failover operations) | Completed |
| 10   | Replace all disconnected paths                                                       | Switch/Cable                                                                                   | Host can write without failures                                                            | Completed |

#### Conclusion

Based on Functional tests performed, the Lenovo ThinkSystem servers are now certified as DataCore Ready Software Defined Storage solutions. Lenovo ThinkSystem servers and DataCore software provide a powerful platform for customers who are looking for high availability (no single point of failure), extremely high performance, and advanced rich functionality to enhance their storage infrastructure.

Lenovo ThinkSystem servers bring state of art hardware capability in terms of processors, memory, internal storage and strong networking connectivity options. They are a solid foundation as DataCore nodes. DataCore software brings its multi-core parallel I/O processing, along with its rich set of advanced storage features, which when configured on Lenovo ThinkSystem servers, deliver a unique value proposition to the market.

#### About DataCore Ready Certification

The DataCore Ready designation is awarded to third party products that have successfully met the verification criteria set by DataCore through the successful execution of a functional test plan and performance envelope tests. While DataCore solutions interoperate with common open and industry standard products, those that earn the "DataCore Ready" designation have completed additional verification testing.

#### Additional resources

For more information, see these resources

- DataCore home page for the Lenovo partnership https://www.datacore.com/lenovo
- Lenovo ThinkSystem SR650 datasheet: https://lenovopress.com/ds0032-lenovo-thinksystem-sr650
- Lenovo ThinkSystem SR630 datasheet https://lenovopress.com/ds0031-lenovo-thinksystem-sr630

Lenovo ThinkSystem DS6200 datasheet: https://lenovopress.com/ds0007-lenovo-thinksystem-ds6200

#### Authors

This paper was produced by the following team of specialists:

**Manny Cabezas** is a Business Development Director at DataCore. He has been in the Storage industry for over 30 years and has held a number of sales and management roles at IBM, Lenovo and DataCore.

**Bob Strachan** is a Senior Solution Architect at DataCore. He has been at DataCore for close to 20 years and is considered one of the leading technical resources in North America. Bob has been involved in hundreds of successful solution designs and customer deployments.

**Khalid Ansari** is the Technical Lead for Lenovo Storage and SAN solutions. He is a member of the Advanced Solutions Group and his responsibilities include assisting with pre-sales storage and SDS opportunities in North America. Khalid has more than 15 years of experience with end to end deployment of storage networking solutions.

#### **Notices**

Lenovo may not offer the products, services, or features discussed in this document in all countries. Consult your local Lenovo representative for information on the products and services currently available in your area. Any reference to a Lenovo product, program, or service is not intended to state or imply that only that Lenovo product, program, or service may be used. Any functionally equivalent product, program, or service that does not infringe any Lenovo intellectual property right may be used instead. However, it is the user's responsibility to evaluate and verify the operation of any other product, program, or service.

Lenovo may have patents or pending patent applications covering subject matter described in this document. The furnishing of this document does not give you any license to these patents. You can send license inquiries, in writing, to:

Lenovo (United States), Inc. 1009 Think Place - Building One Morrisville, NC 27560 U.S.A. Attention: Lenovo Director of Licensing

LENOVO PROVIDES THIS PUBLICATION "AS IS" WITHOUT WARRANTY OF ANY KIND, EITHER EXPRESS OR IMPLIED, INCLUDING, BUT NOT LIMITED TO, THE IMPLIED WARRANTIES OF NON-INFRINGEMENT, MERCHANTABILITY OR FITNESS FOR A PARTICULAR PURPOSE. Some jurisdictions do not allow disclaimer of express or implied warranties in certain transactions, therefore, this statement may not apply to you.

This information could include technical inaccuracies or typographical errors. Changes are periodically made to the information herein; these changes will be incorporated in new editions of the publication. Lenovo may make improvements and/or changes in the product(s) and/or the program(s) described in this publication at any time without notice.

The products described in this document are not intended for use in implantation or other life support applications where malfunction may result in injury or death to persons. The information contained in this document does not affect or change Lenovo product specifications or warranties. Nothing in this document shall operate as an express or implied license or indemnity under the intellectual property rights of Lenovo or third parties. All information contained in this document was obtained in specific environments and is presented as an illustration. The result obtained in other operating environments may vary.

Lenovo may use or distribute any of the information you supply in any way it believes appropriate without incurring any obligation to you.

Any references in this publication to non-Lenovo Web sites are provided for convenience only and do not in any manner serve as an endorsement of those Web sites. The materials at those Web sites are not part of the materials for this Lenovo product, and use of those Web sites is at your own risk.

Any performance data contained herein was determined in a controlled environment. Therefore, the result obtained in other operating environments may vary significantly. Some measurements may have been made on development-level systems and there is no guarantee that these measurements will be the same on generally available systems. Furthermore, some measurements may have been estimated through extrapolation. Actual results may vary. Users of this document should verify the applicable data for their specific environment.

This document was created or updated on June 22, 2018.

Send us your comments via the **Rate & Provide Feedback** form found at http://lenovopress.com/lp0907

#### **Trademarks**

Lenovo, the Lenovo logo, and For Those Who Do are trademarks or registered trademarks of Lenovo in the United States, other countries, or both. These and other Lenovo trademarked terms are marked on their first occurrence in this information with the appropriate symbol (® or <sup>TM</sup>), indicating US registered or common law trademarks owned by Lenovo at the time this information was published. Such trademarks may also be registered or common law trademarks in other countries. A current list of Lenovo trademarks is available on the Web at http://www.lenovo.com/legal/copytrade.html.

The following terms are trademarks of Lenovo in the United States, other countries, or both:

Lenovo® Lenovo(logo)®

The following terms are trademarks of other companies:

Intel, Xeon, and the Intel logo are trademarks or registered trademarks of Intel Corporation or its subsidiaries in the United States and other countries.

ThinkSystem™

Windows, Windows Server, and the Windows logo are trademarks of Microsoft Corporation in the United States, other countries, or both.

Other company, product, or service names may be trademarks or service marks of others.